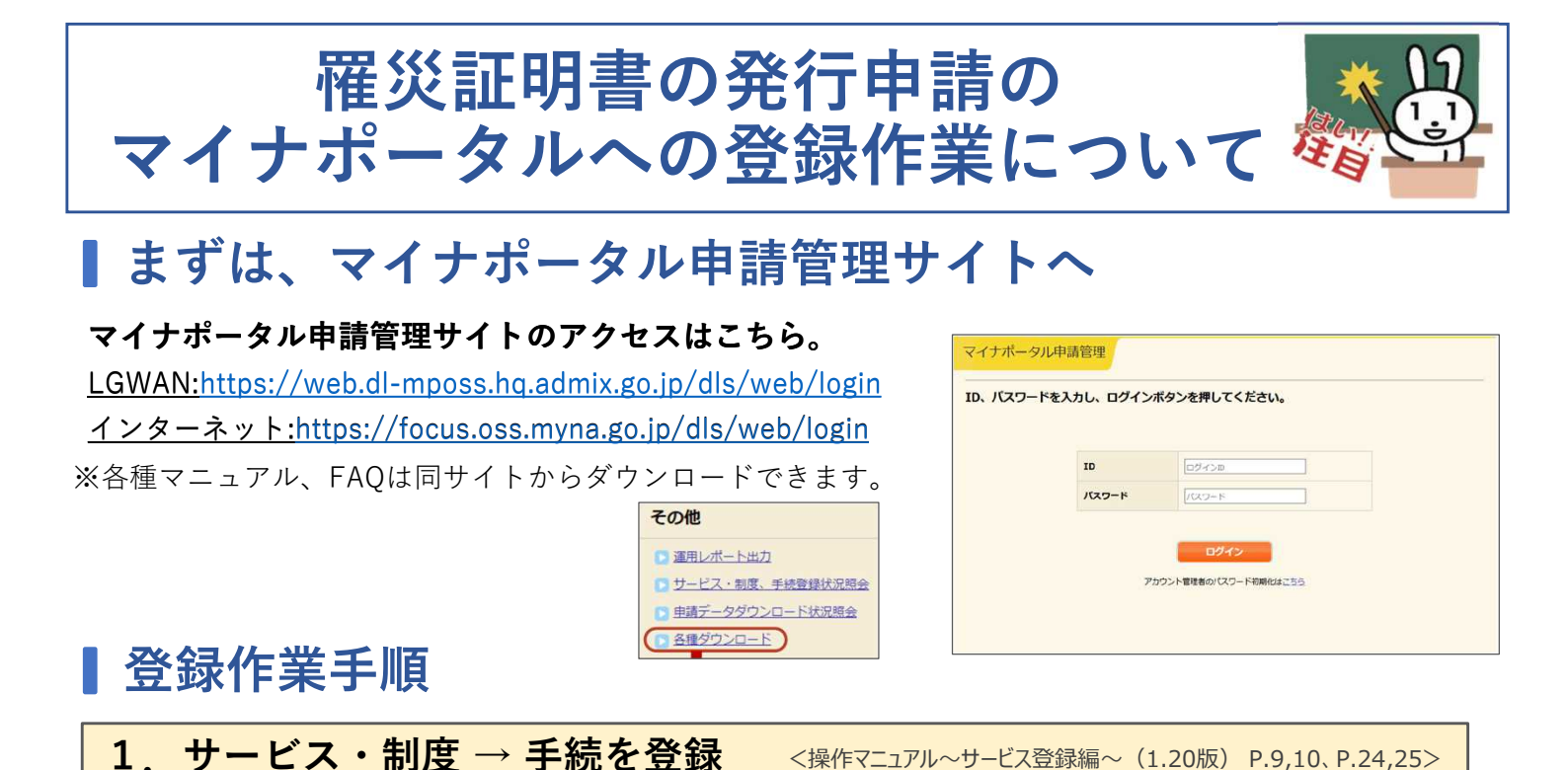

プルダウンから追加したいサービスを選択します。

| ニューンサービス・制度一覧                  |                   | メニューン ワービス・制度一覧 > ワービス・制度制度                                      |
|--------------------------------|-------------------|------------------------------------------------------------------|
| サービス・制度一覧                      |                   | サービス・制度 追加                                                       |
| <b>満条件を設定し、検索ボタンを押下してください。</b> |                   | 分野 1 勝災 🗸                                                        |
| 検索条件                           |                   | 制度名称 2 推災証明書の発行中調・                                               |
| 分野                             | ▼ 丁金              | 注着: 版に作成されている制度はリストに表示されません。<br>作成中、作成為の制度はサービス、制度一種画面からご確認ください。 |
| 標準制度名                          | (全て ~             |                                                                  |
| 公開ステータス                        | (金て)              |                                                                  |
|                                | サービス・制度の追加 検索 クリア | Star Ro                                                          |
|                                |                   |                                                                  |

2 申請手続画面の掲載内容を修正

<操作マニュアル~サービス登録編~(1.20版) P28~84>

<操作マニュアル~サービス登録編~(1.20版) P.9,10、P.24,25>

マイナポータルの申請手続画面に掲載する内容は、あらかじめ入力された状態と なっています。必要に応じて掲載内容を修正して下さい。

3. 様式を登録

<操作マニュアル~様式登録編~(1.20版) P.224~226>

標準様式を活用する場合はチェックをつけるだけです。 なお、市町村独自様式もPDFでアップロードし帳票登録を行うことで使えます。

<操作マニュアル~様式登録編~(1.20版) P.227~236>

## 【様式】

## ☑ 標準様式を使用する

●【標準様式】【災害】罹災証明書の発行申請(令和5年の災害対策基本法改正に基づく情報の内部利用確認について記載があるもの)

○ 【標準様式】【災害】罹災証明書の発行申請(令和5年の災害対策基本法改正に基づく情報の内部利用確認について記載がないもの)

○ 【標準様式】【災害】罹災証明書交付申請書(茨城県内市町村用)

4. 承認申請

<操作マニュアル~サービス登録編~(1.20版) P.86~89>

テスト申請まで終了したら承認申請し、ぴったりサービス運用部局の承認を待ちます。

操作に関するお問い合わせ先

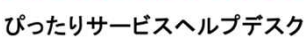

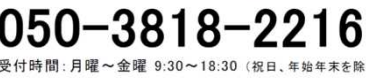

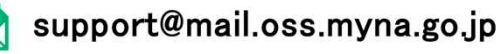